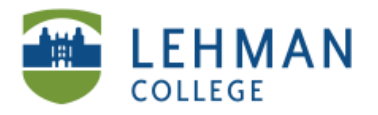

EDUCATIONAL TECHNOLOGY SCHOOL OF EDUCATION

## Using Audacity to Record Sounds

Click on Audacity icon > Click Record button (red circle) > Click Stop (yellow square)

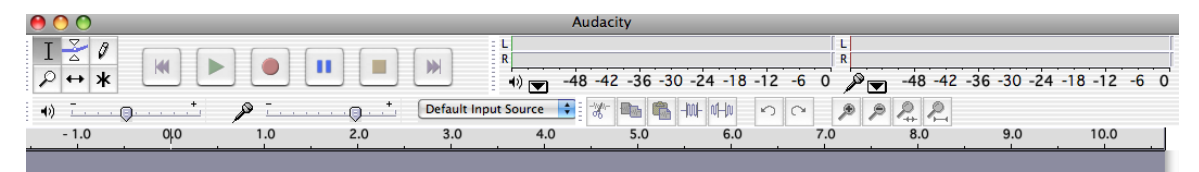

## > Click File > Export as Mp3

| 🗯 Audacity                                                  | File                                   | Edit                                                           | View                                           | Project                                | Generate             |
|-------------------------------------------------------------|----------------------------------------|----------------------------------------------------------------|------------------------------------------------|----------------------------------------|----------------------|
|                                                             | Nev<br>Op<br>Clo<br>Sav<br>Sav         | w<br>en<br>se<br>re Proje<br>re Proje                          | ect<br>ect As                                  |                                        | 策N<br>第O<br>策W<br>策S |
| 6.0 7.                                                      | Rec                                    | ent Fil                                                        | es                                             |                                        | •                    |
| X Audio Trac ▼<br>Mono, 44100Hz<br>16-bit<br>Mute Solo<br>T | Exp<br>Exp<br>Exp<br>Exp<br>Exp<br>Exp | oort As<br>oort Se<br>oort As<br>oort Se<br>oort As<br>oort As | WAV<br>lection<br>lection<br>ogg Vo<br>lection | As WAV<br>As MP3<br>orbis<br>As Ogg Ve | orbis                |
|                                                             | Exp<br>Exp                             | oort La                                                        | bels<br>ultiple                                |                                        |                      |
|                                                             | Pag<br>Prir                            | je Setu<br>nt                                                  | p                                              |                                        |                      |

> Name file > Save

| Save                      |             |
|---------------------------|-------------|
| Save MP3 File As:         |             |
| Save As: test1            |             |
| Where: 🔲 Desktop          | •           |
| Format: MP3 files (*.mp3) | •           |
|                           | Cancel Save |

NS/LL 2011 School of Education

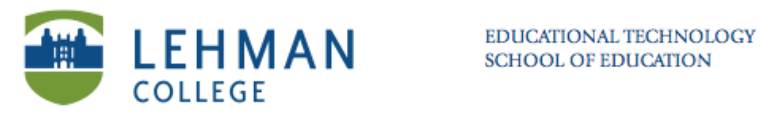

## > Name sound file > OK

| ○ ○ ○ Edit the ID3 tags for the MP3 file                    |  |  |  |
|-------------------------------------------------------------|--|--|--|
| Format:<br>ID3v1 (more compatible)<br>ID3v2 (more flexible) |  |  |  |
| Title: Test1                                                |  |  |  |
| Artist:                                                     |  |  |  |
| Album:                                                      |  |  |  |
| Track Number: Year:                                         |  |  |  |
| Genre: Blues                                                |  |  |  |
| Comments:                                                   |  |  |  |
| Cancel OK                                                   |  |  |  |